# **NYSIF Online Account User Guide**

#### Workers' Compensation (WC) Claimants & Beneficiaries Aggregate Trust Fund (ATF) Claimants & Beneficiaries Disability Benefits/Paid Family Leave (DB/PFL) Claimants (Includes Direct Deposit Instructions + Mobile App Instructions)

#### April 29, 2025

| Definitions                                                     | 2    |
|-----------------------------------------------------------------|------|
| Create an Online Account                                        | 2    |
| WC, ATF and DB Claimants                                        | 2    |
| WC and ATF Beneficiaries                                        | 3    |
| All Claimants and Beneficiaries – Final Step                    | 4    |
| Enhanced Security (Multi-Factor Authentication)                 | 5    |
| Online Account Management                                       | 6    |
| Forgot Password or Username                                     | 6    |
| Log In to Your NYSIF Workers' Comp/ATF Claimant Account         | 7    |
| Obtain a Compensation Payments Summary                          | 7    |
| WC/ATF Claimant & Beneficiary Direct Deposit Enrollment         | 8    |
| Before Enrolling                                                | 8    |
| Are you the injured worker?                                     | 8    |
| Are you the beneficiary?                                        | 9    |
| Contact Information for WC/ATF Claimants & Beneficiaries        | 10   |
| Financial Institution Info for WC/ATF Claimants & Beneficiaries | 11   |
| DocuSign Info for WC/ATF Claimants & Beneficiaries              | 12   |
| Log In to Your NYSIF DB/PFL Claimant Account                    | 14   |
| View Details                                                    | 14   |
| Obtain a DC-5 Updated Medical Form                              | 15   |
| Disability Benefits/PFL Claimant Direct Deposit Enrollment      |      |
| Before Enrolling                                                | 16   |
| Contact Information for DB/PFL Claimants                        | 17   |
| Financial Institution Information for DB/PFL Claimants          | 17   |
| DocuSign Info for DB/PFL Claimants                              | . 18 |
| Managing Direct Deposit (All Claims)                            | 20   |
| Link Additional Claims                                          | 20   |
| Enroll Multiple Claims in Direct Deposit                        | 21   |
| Unsubscribe Direct Deposit                                      | 23   |
| Update Direct Deposit Information                               | 24   |
| Reinstate Direct Deposit                                        | 24   |
| Download the NYSIF Claim App                                    | .25  |
| Create an Online Account via the NYSIF Claim App                | 25   |
| Enhanced Security MFA via the App                               | 26   |
| Account Management                                              | 27   |
| Terms & Conditions, Privacy Policy, About App                   | 28   |
| Delete Your NYSIF Claim App Account                             | 29   |
| Claim App Features (WC claimants)                               | 29   |
| Claim App Features (DB/PFL claimants)                           | .31  |

# Definitions

**WC** = Workers' Compensation (on-the-job injuries)

**ATF** = Aggregate Trust Fund (on-the-job injuries, paid from the ATF)

**DB** = Disability Benefits (off-the-job injuries)

**PFL** = Paid Family Leave (leave taken to care for a family member; considered part of a DB claim)

A NYSIF claimant is defined as one of the following:

- Workers' Compensation or Aggregate Trust Fund (ATF) Claimant {person injured on the job}
- Workers' Comp or ATF Beneficiary {dependent of a worker killed on the job}
- Disability Benefits Claimant {individual injured off the job}

## **Create an Online Account**

Go to nysif.com, click "Login" and choose "Create an Account" from the dropdown menu. All NYSIF recipients of claims benefits should **choose "Claimant/Beneficiary**" for the Account Type.

| WHERE'S MY<br>CHECK? | REPORT<br>PAYROLL |  |
|----------------------|-------------------|--|
| 🔒 NYSIF Login        |                   |  |
| Create an Acco       | unt               |  |

#### WC, ATF and DB Claimants

#### You will need:

- Your NYSIF claim number (You can find your claim number on correspondence or benefit check you've received from NYSIF.)
- The last four digits of your social security number
- Your mailing **Zip Code**
- Your Date of Birth (This field must be entered as mm/dd/yyyy format include zeroes if applicable.)
- First Name, Middle Initial, Last Name (If the claimant's middle initial is included on check payments, it must be included here.)
- Mobile Telephone Number
- A valid email address

| Business Relationship<br>All fields are required unless otherwise stated. |   |
|---------------------------------------------------------------------------|---|
| Account Type                                                              |   |
| Claimant/Beneficiary                                                      | ÷ |
| Claim Services                                                            |   |
| Claim Number                                                              |   |
|                                                                           |   |
| Enter only the string of numbers prior to or following the dash:          |   |
| 12345678-123 would be entered as 12345678                                 |   |
| 6D-789876 would be entered as 789876                                      |   |
| Last 4 Digits of <u>SSN</u>                                               |   |
| Numbers only, no dashes                                                   |   |
| Mailing Zip Code                                                          |   |
|                                                                           |   |
| Date Of Birth                                                             |   |
|                                                                           | 曲 |
| MM/DD/YYYY                                                                |   |
| Next                                                                      |   |

| Contact Information                              |
|--------------------------------------------------|
| All fields are required unless otherwise stated. |
| Your Information                                 |
| First Name                                       |
| Middle Initial (optional)                        |
| Last Name                                        |
| Mobile Number                                    |
| Numbers only - include area code                 |
| Email                                            |
| Verify Email                                     |

#### DB Claimants: Skip to <u>next step</u>.

#### **WC and ATF Beneficiaries**

#### You will need:

- The **NYSIF claim number** of the deceased claimant (You can find the claim number on correspondence or benefit check you've received from NYSIF.)
- The last four digits of **your** (the beneficiary) social security number
- Your mailing Zip Code
- Your Date of Birth (This field must be entered as mm/dd/yyyy format include zeroes if applicable.)
- First Name, Middle Initial, Last Name (If the claimant's middle initial is included on check payments, it must be included here.)
- Telephone Number
- A valid email address
- If you are an ATF claimant or beneficiary having an issue registering for an online account, please contact your ATF Case Manager.

| Business Relationship<br>All fields are required unless otherwise stated. |   |
|---------------------------------------------------------------------------|---|
| Account Type                                                              |   |
| Claimant/Beneficiary                                                      | ÷ |
| Claim Services                                                            |   |
| Claim Number                                                              |   |
| Enter only the string of numbers prior to or following the dash:          |   |
| 12345678-123 would be entered as 12345678                                 |   |
| 6D-789876 would be entered as 789876                                      |   |
| Last 4 Digits of <u>SSN</u>                                               |   |
| Numbers only, no dashes                                                   |   |
| Mailing Zip Code                                                          |   |
| Date Of Birth                                                             | ₩ |
| MM/DD/YYYY                                                                | ) |
| Next                                                                      |   |

| Contact Information                              |
|--------------------------------------------------|
| All fields are required unless otherwise stated. |
| Your Information                                 |
| First Name                                       |
| Middle Initial (optional)                        |
| Last Name                                        |
| Mobile Number                                    |
| Numbers only - include area code                 |
| Email                                            |
| Verify Email                                     |

#### **All Claimants and Beneficiaries – Final Step**

Once you have completed your claim and contact information, you will be asked to create a **Username and Password.** 

The password must contain at least 10 characters and include at least one of each: uppercase [A-Z], lowercase [a-z], numeric [0-9] and special [~!#@\$%+?] characters

The user must check the box for User Agreement and Privacy Policy. The Submit button will not be accessible until the box for the privacy agreement is checked. Upon "Submit," a confirmation screen will be displayed stating an email confirmation will be sent to the email address used to register.

| Choose Username and Password                                                                                                    |
|----------------------------------------------------------------------------------------------------|
| All fields are required unless otherwise stated.                                                                                                    |
| Username                                                                                                    |
| Password                                                                                                    |
| Password must contain at least 10 characters and include at least one of each: uppercase [A-Z], lowercase [a-z], numeric [0-9] and special [~!#@\$%+?] characters |
| Confirm Password                                                                                                    |
| Terms & Conditions                                                                                                    |
| <ul> <li>By checking this box, I agree to the New York State<br/>Insurance Fund's <u>User Agreement</u> and <u>Privacy Policy</u>.</li> </ul>                     |
| Sign Up Previous                                                                                                    |

Upon receipt of the email, click the link within to verify the account creation and complete the process.

| Thank you for visiting NYSIF's website.                                                               |                                                         |
|----------------------------------------------------------------------------------------------------|---------------------------------------------------------|
| To finish the registration process, please click th<br>https://www.nysif.com/signup/yalidateEmail.as/ | e following link:<br>px?pgID=Act&t1=1451378&t2=53243000 |
| not work, please do a copy-and-paste of the abo<br>browser.                                           | ove link into the URL Address area of your Web          |
| This is an automated message. Please do not re                                                        | ply to this e-mail message.                             |

# **Enhanced Security (Multi-Factor Authentication)**

NYSIF takes your privacy seriously. To protect the personal information of its customers, including health records, NYSIF has implemented an enhanced security feature (also known as multifactor authentication) for all NYSIF online account holders. Enhanced security allows NYSIF to identify you as the true owner of your online account by adding a layer of protection against unauthorized access. We do this by sending you a one-time passcode, in addition to requesting your username and password.

Please see the following screen shots for more information on how your account is enrolled in enhanced security.

#### LOGIN

- 1. Visit nysif.com. Click Login in the upper right corner.
- 2. Enter your username and password.

#### Passcode

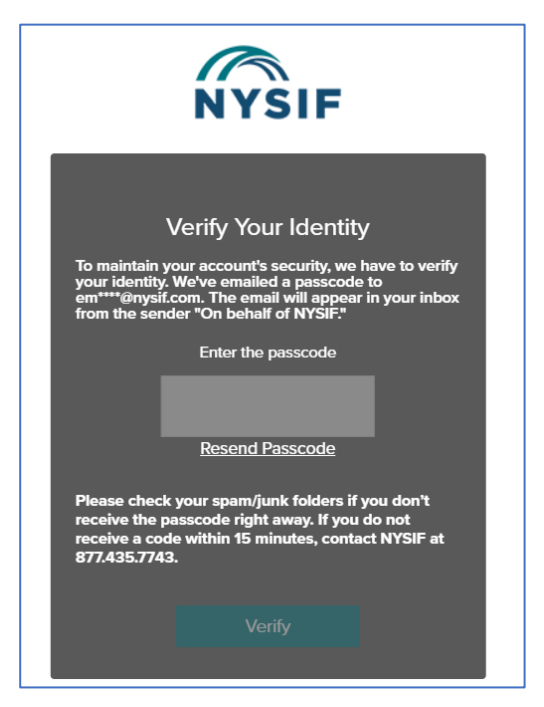

The first time you log into your NYSIF online account, you will be prompted to enter a passcode to verify your identity. The passcode will be sent to the email address associated with your NYSIF online account. At this time, you can only retrieve this passcode via email.

The passcode will expire after 20 minutes. The email will appear in your inbox from the sender **"On behalf of NYSIF."** 

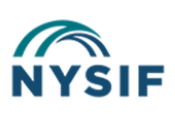

Dear User,

Your nysif.com one-time authentication code is: **398245**. Please enter this number in the Passcode field in your browser.

This code expires after 20 minutes. If you've waited longer than 20 minutes, please log in to generate a new activation email and code.

Enter the passcode in the field provided. Click "Verify." If authenticated, users will receive confirmation before being directed to their customer landing page or the application they were trying to reach.

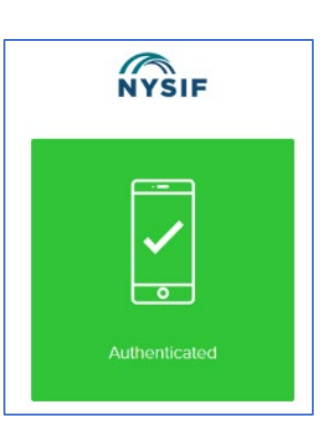

| NYSIF    |                              |  |  |  |
|----------|------------------------------|--|--|--|
|          | Login                        |  |  |  |
| USERNAME |                              |  |  |  |
|          |                              |  |  |  |
| PASSWORD |                              |  |  |  |
|          |                              |  |  |  |
|          | Login                        |  |  |  |
|          | Forgot Password   Login Help |  |  |  |
|          | New to NYSIF                 |  |  |  |
|          | Create an Account            |  |  |  |

# **Online Account Management**

#### **Forgot Password or Username**

I forgot my Password: Click LOGIN. Click NYSIF Login. Click the Forgot Password hyperlink. Enter your username to reset your password or unlock your account. Click the **Send Request** button. A temporary password will be sent to the email address associated with the online account.

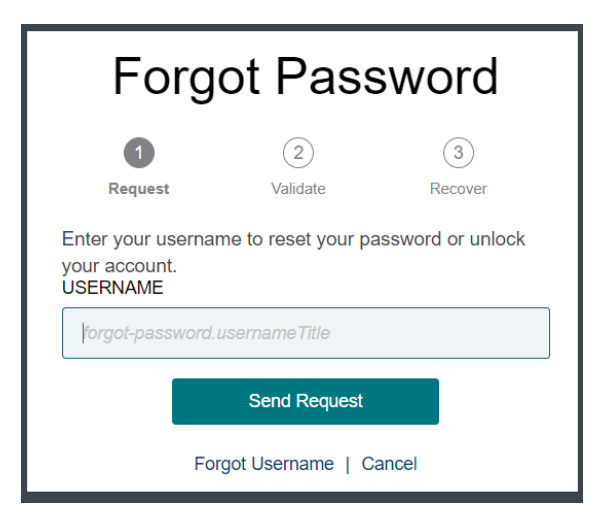

**I forgot my Username:** Click **LOGIN**. Click **NYSIF Login**. Click the **Forgot Password** hyperlink. Next, select the **Forgot Username** hyperlink. Enter your email address to receive an email with your username. Click the **Send Request** button. Our system will send the username associated with that email address to the email address.

| Forgot Username                                                                   |
|-----------------------------------------------------------------------------------|
| Enter your email address to receive an email with your username.<br>EMAIL ADDRESS |
| Email Address                                                                     |
| Send Request                                                                      |
| Forgot Password   Cancel                                                          |

**Verification Code Errors:** Once the NYSIF website generates a Verification Code, you **must not** leave the verification page/screen to access the email. Doing so will invalidate the code sent and a new code will need to be generated by clicking the Resend Code option. Please check your spam/junk folders if you don't receive the passcode right away. If you do not receive a code within 15 minutes, contact NYSIF at 888-875-5790 and select option "5", followed by option "1", and then option "1" again to reach the NYSIF Service Desk for assistance.

# Log In to Your NYSIF Workers' Comp/ATF Claimant Account

ŧ

Log in to your account. Your account home page will display links of available services.

| S== Direct Deposit             | - |
|--------------------------------|---|
| - Enroll/Manage Direct Deposit |   |
| E Payment Summary              | - |
| - Compensation Payment Summary |   |

#### **Obtain a Compensation Payments Summary**

#### **Compensation Payment Summary**

Please select a claim number:

Claim Number: 12345678 Date of Accident: 07/21/2022

Search

Please make sure any pop-up blockers are disabled for this page.

The summary includes: type of disability paid (temporary or permanent), dates paid, number of weeks paid, weekly benefit rate and total amount paid.

This feature is not available for death claims.

| New York State Insurance Fund Compensation Payments Summary<br>Date Generated: 06/08/2019          |                                                                                                    |                      |            |                                     |     |                                                         |                 |             |
|----------------------------------------------------------------------------------------------------|----------------------------------------------------------------------------------------------------|----------------------|------------|-------------------------------------|-----|---------------------------------------------------------|-----------------|-------------|
| Claimant Name:<br>Claimant Address:<br>Employer:<br>NYSIF Claim Number:<br>WCB Claim Number (JCN): | THOMAS SMITH Date of Accident: 0 4100 ROMERO AVE ALBANY NY 11111 Date of Most Recent Payment to Claimant: 0 60606608-131 1111111 |                      |            |                                     |     | Accident: 02/12<br>Most Recent<br>at to Claimant: 06/22 | /1982<br>//2000 |             |
|                                                                                                    |                                                                                                    |                      | BENEFI     | PAYME                               | NTS |                                                         |                 |             |
| Type of Disability                                                                                 |                                                                                                    | Period(s) of Payment |            | Less Days Number of<br>Worked Weeks |     | Number of<br>Weeks                                      | Weekly Rate     | Amount      |
|                                                                                                    |                                                                                                    | From                 | To         |                                     |     |                                                         |                 |             |
| No Lost Time                                                                                       |                                                                                                    | 12/08/1999           | 12/09/1999 |                                     | 0   | 0.00                                                    | \$0.00          | \$0.0       |
| Temporary Total Disability                                                                         | /                                                                                                    | 10/13/1999           | 12/08/1999 |                                     | 0   | 8.00                                                    | \$215.00        | \$1,720.0   |
| Permanent Partial Disabilit                                                                        | у                                                                                                    | 11/19/1986           | 10/13/1999 |                                     | 0   | 673.00                                                  | \$105.00        | \$70,665.0  |
| Temporary Total Disability                                                                         | /                                                                                                    | 07/15/1982           | 11/19/1986 |                                     | 0   | 226.80                                                  | \$215.00        | \$48,762.0  |
| Temporary Total Disability                                                                         | <i>,</i>                                                                                                    | 02/15/1982           | 07/15/1982 |                                     | 0   | 21.60                                                   | \$125.00        | \$2,700.0   |
| No Lost Time                                                                                       |                                                                                                    | 02/12/1982           | 02/15/1982 |                                     | 0   | 0.00                                                    | \$0.00          | \$0.0       |
| Penalty                                                                                            |                                                                                                    | 0                    | 0          |                                     | 0   | 0.00                                                    | \$0.00          | \$3,990.2   |
| 15-                                                                                                |                                                                                                    | 0                    | 0          |                                     | 0   | 0.00                                                    | \$0.00          | \$-9,123.8  |
| No Lost Time                                                                                       |                                                                                                    | 12/08/1999           | 12/09/1999 |                                     | o   | 0.00                                                    | \$0.00          | \$0.0       |
| Temporary Total Disability                                                                         | <i>,</i>                                                                                                    | 10/13/1999           | 12/08/1999 |                                     | 0   | 8.00                                                    | \$215.00        | \$1,720.0   |
| Permanent Partial Disabilit                                                                        | у                                                                                                    | 11/19/1986           | 10/13/1999 |                                     | 0   | 673.00                                                  | \$105.00        | \$70,665.0  |
| Temporary Total Disability                                                                         | 1                                                                                                    | 07/15/1982           | 11/19/1986 | - 1                                 | 0   | 226.80                                                  | \$215.00        | \$48,762.0  |
| Temporary Total Disability                                                                         | /                                                                                                    | 02/15/1982           | 07/15/1982 |                                     | 0   | 21.60                                                   | \$125.00        | \$2,700.0   |
| No Lost Time                                                                                       |                                                                                                    | 02/12/1982           | 02/15/1982 |                                     | 0   | 0.00                                                    | \$0.00          | \$0.0       |
| 15-                                                                                                |                                                                                                    | 0                    | 0          |                                     | 0   | 0.00                                                    | \$0.00          | \$-9,123.8  |
|                                                                                                    |                                                                                                    |                      |            |                                     |     |                                                         | Total:          | \$233,436.5 |
|                                                                                                    |                                                                                                    |                      | DEDU       | ICTIONS                             |     |                                                         |                 |             |
|                                                                                                    |                                                                                                    |                      | Payee      |                                     |     |                                                         |                 | Amount      |
| SMITH & SMITH                                                                                      |                                                                                                    |                      | -          |                                     |     |                                                         |                 | \$100.0     |
| ATTORNEY                                                                                           |                                                                                                    |                      |            |                                     |     |                                                         |                 | \$2,300.0   |
| DTHER                                                                                              |                                                                                                    |                      |            |                                     |     |                                                         |                 | \$2,700.0   |
|                                                                                                    |                                                                                                    |                      |            |                                     |     |                                                         |                 |             |

# WC/ATF Claimant & Beneficiary Direct Deposit Enrollment

#### **Before Enrolling**

- Claimants that live outside the US must submit a paper direct deposit application.
- Claimants without a Social Security Number cannot create a NYSIF online account, and therefore cannot apply online, but they may contact their case managers to request a paper direct deposit application.
- Claimants that utilize a bank outside of the US banking system are not eligible for direct deposit.

To sign up for direct deposit, click the "Enroll/Manage Direct Deposit" link. The Direct Deposit – Overview page will be displayed. Check the box of the claim you'd like to enroll. Choose **Begin Sign Up** to continue. (The example below displays a claimant who was previously on direct deposit, unsubscribed, and is now eligible to reinstate their direct deposit.)

| Direct Deposit Account Informa                                                                                                    | ation for: TEST CLAIMANT                                                                                                    |
|----------------------------------------------------------------------------------------------------|----------------------------------------------------------------------------------------------------|
|                                                                                                    | Overview 🖺                                                                                                    |
| This is an overview of the claims managed by ye<br>From here you can enroll in and/or manage dire<br>To enroll multiple claims at once in direct depo | our NYSIF online account.<br>ect deposit for your NYSIF claims and check the status of your registered claims.<br>sit, place a check next to the ones you want and click 'Begin Sign Up'. |
| WC Claim: 123456789                                                                                                    |                                                                                                    |
| Reinstate                                                                                                    | Begin Sign Up                                                                                                    |

After clicking the Sign Up button, NYSIF's Online Direct Deposit Sign Up page will be displayed. The first question on this page is meant to determine whether the user is a claimant or a beneficiary.

**Are you the injured worker? If so, choose no** and complete the fields. Read and acknowledge the Authorizations and Understandings and choose **NEXT**.

If your bank is outside the U.S., you are not eligible for direct deposit. Please be sure to enter your first and last names exactly as they appear on the most recent check you received from NYSIF. This may mean that while your name has a hyphen or an apostrophe, it might not be represented as such in our syster Your Last 4 of SSN must be numeric values. These WC Claim: 123456789 Are you the beneficiary? must match what was 💿 Yes 🔹 No entered when the claim was First Name registered for an online account. Middle Initial **Date of Birth** must be entered as mm/dd/yyyy Last Name format with leading zeroes Last 4 of your SSN for single digits. (ex. 06/03/1967) Date of birth mm/dd/yyyy Authorizations & Understandings Next

If your current residence is outside the United States, you must complete and mail the registration form to apply for direct deposit.

**Are you the beneficiary?** (A beneficiary is a dependent receiving survivor's benefits following the death of an injured worker.) If yes, complete all the fields, read and acknowledge the Authorizations and Understandings and choose **NEXT**.

- **Deceased's First Name, Middle Initial, and Last Name** refers to the individual for which the claim was opened. The name must be the same as what is already entered in the system and follows the same rules for the beneficiary's name as noted above.
- **Beneficiary Type** is a drop-down menu. This is the relationship of the deceased to the beneficiary. Options include Spouse, Child, Parent, Grandparent, Sibling.
- Your Last 4 of SSN must be numeric values. These must match what was entered when the claim was registered for an online account.
- <u>Your</u> Date of Birth is a required field. It must be entered as mm/dd/yyyy format with leading zeroes for single digits. (ex. 06/03/1967)

| WC Claim: 9966333               |                           |
|---------------------------------|---------------------------|
| Are you the beneficiary?        |                           |
| O Yes No                        |                           |
| First Name                      | Deceased Information      |
|                                 | Deceased's First Name     |
| Middle Initial                  |                           |
|                                 | Deceased's Middle Initial |
| Last Name                       |                           |
|                                 | Deceased's Last Name      |
| Last 4 of your SSN              |                           |
|                                 | Beneficiary Type          |
| Date of birth                   | Choose An Option          |
| mm/dd/yyyy                      |                           |
|                                 |                           |
| Authorizations & Understandings |                           |

|    | Authorizations & Understandings                                                                                                    | ¢ |
|----|----------------------------------------------------------------------------------------------------|---|
| No | <ul> <li>CLAIMANT'S RIGHTS</li> <li>This form is optional. You have the right to receive your workers' compensation benefits or settlement proceeds by paper check in the mail.</li> <li>You have the right to access all settlement proceeds at any time.</li> <li>You have the right to cancel the direct deposit at any time by logging into your NYSI Customer account and selecting the "Unsubscribe" link for direct deposit, or by contacting your case manager. You can lookup your case manager contact information at www.nysif.com and click Get Claims Help located in the Quicklinks.</li> </ul> |   |

# **Contact Information for WC/ATF Claimants & Beneficiaries**

On the this screen, the claimant/beneficiary's name, address, claim number and email address will be pre-populated from previous screens, and these fields will be designated as read only. Enter your phone number(s) to proceed. (Day Phone is required. The field will accept 10 numeric characters (no dashes). Night Phone is optional.)

| WC Claim: 123456789          |               |              |                                    |
|------------------------------|---------------|--------------|------------------------------------|
| Address Information          |               |              | Contact Information                |
| First Name<br>JOHN           |               |              | Day Phone                          |
| Middle Initial<br>A          |               |              | Evening Phone                      |
| Last Name<br>TESTER          |               |              | Email Address<br>TESTERJ@NYSIF.COM |
| Address<br>15 HULLAHOOP LANE |               |              |                                    |
| Address 2                    |               |              |                                    |
| City<br>ANYTOWN              | State<br>NY ~ | Zip<br>14072 |                                    |

# **Financial Institution Info for WC/ATF Claimants & Beneficiaries**

If you want to direct your payments to only one financial institution, enter "100" in the distribution box for the First Direct Deposit Account Type.

If you wish to split your payments between two bank accounts, complete both sets of bank related fields. **The distribution percentage must total 100%** (for example, 75% in account #1 and 25% in account #2). If, at any time, your bank account(s) becomes unavailable, payment will be sent via paper check.

All fields are required:

- Financial Institution is the bank where the user has the related account.
- The **Account Type** is a drop down selectable menu with options of either Checking or Savings.
- The **Account Number** must be between 4 and 16 characters and must be all numeric.
- The **Routing Number** is a 9-digit number on the bottom of all checks or deposit slips. The Routing Number identifies the financial institution.

| ank Information                                                                                                    |                               |
|----------------------------------------------------------------------------------------------------|-------------------------------|
| Financial Institution                                                                                                   |                               |
| Keybank                                                                                                    |                               |
| Account type                                                                                                    |                               |
| Checking                                                                                                    | ~                             |
| you are looking to remove one account, please enter 0% in th<br>ccount, and update the % for the other account to 100%. | e distribution field for that |
| Distribution                                                                                                    | 0/ of shoold                  |
| 100                                                                                                    | % OI CHECK                    |
| 100%                                                                                                    |                               |
| Routing Number                                                                                                    | \$ <b>=</b>                   |
| Re-enter Routing Number                                                                                                 |                               |
| Account Number                                                                                                    | 5                             |
| Re-enter Account Number                                                                                                 |                               |

Choose "Add Bank" to add a second bank for distribution.

| Bank Information                                                                                                    | Bank Information                                                                                                    |
|----------------------------------------------------------------------------------------------------|----------------------------------------------------------------------------------------------------|
| Financial Institution                                                                                                    | Financial Institution                                                                                                    |
| Citi Bank                                                                                                    | KeyBank                                                                                                    |
| Account type                                                                                                    | Account type                                                                                                    |
| Checking                                                                                                    | Savings                                                                                                    |
| If you are looking to remove one account, please enter 0% in the distribution field for that account, and update the % for the other account to 100%. | If you are splitting payments between two banks, please make sure the distribution fields for the two accounts equal 100% collectively. |
| Distribution                                                                                                    | Distribution                                                                                                    |
| 65                                                                                                    | 35                                                                                                    |
| 65%                                                                                                    | 35%                                                                                                    |
| Routing Number                                                                                                    | Routing Number                                                                                                    |
| 987654321                                                                                                    | 123654987                                                                                                    |
| Re-enter Routing Number                                                                                                    | Re-enter Routing Number                                                                                                    |
| 987654321                                                                                                    | 123654987                                                                                                    |
| Account Number                                                                                                    | Account Number                                                                                                    |
| 99999                                                                                                    | 300521                                                                                                    |
| Re-enter Account Number                                                                                                    | Re-enter Account Number                                                                                                    |
| 99999                                                                                                    | 300521                                                                                                    |

At the bottom of the page is Depositor/Payee Certification & Authorization language. Please review. The user is agreeing to this disclaimer by clicking the "Electronic Signing" button.

Depositor/Payee Certification & Authorization

In signing this form, I authorize the New York State Insurance Fund to direct payments to the financial institution(s) named above for deposit into the designated account(s). I certify that I am entitled to receive the underlying compensation payments or settlement proceeds, and circumstances entitling me to benefits from NYSIF have not changed. In the event that circumstances which would affect entitlement to receive payments have changed, I must notify NYSIF. I understand that to apply for direct deposit, I must provide an email address. By submitting this application, I consent to receiving electronic notifications at the provided email address.

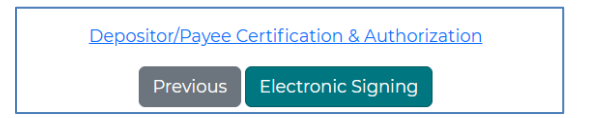

# **DocuSign Info for WC/ATF Claimants & Beneficiaries**

After clicking the Electronic Signing button, you will be asked to confirm that you wish to proceed with eSignature.

| ? | You have chosen to submit this application electronically. Please note that you will be redirected to the website of DocuSign for                                                                                               |
|---|----------------------------------------------------------------------------------------------------|
|   | authentication, signature and completion of this document. As part of<br>this process you may be asked to respond to questions that confirm                                                                                     |
|   | your identity as the person submitting this application. If you do not<br>wish to provide this information, and you are a claimant or beneficiary,<br>please print your application for signature and delivery by regular mail. |

| Please Review & Act on These Doo   | cuments                                                                               |                          |                          |              |
|------------------------------------|---------------------------------------------------------------------------------------|--------------------------|--------------------------|--------------|
| NYSIF Direct Deposit<br>NYSIF      |                                                                                       |                          |                          |              |
| Please review the documents below. |                                                                                       |                          |                          | CONTINUE     |
|                                    | HOME ADDRESS (DO NOT USE PO BOX) :                                                    | 123 MAIN STREET          |                          |              |
|                                    | CITY: ANYTOWN                                                                         | STATE: NY                | ZIP CODE: 11204          |              |
|                                    | E-MAIL ADDRESS: rabey99atu@nysif.com                                                  |                          |                          |              |
|                                    | PHONE: (354) 545-4545                                                                 |                          |                          |              |
|                                    | ENTER ALL INFORMATION, INCLUDING YOUR ACCOUNSTITUTION IF YOU NEED ASSISTANCE WITH COM | INT NUMBER AND BANK ROUT | TING NUMBER, CONTACT YOU | IR FINANCIAL |

| DocuSign              |                                                                                                    |                          |                  |                          |
|-----------------------|----------------------------------------------------------------------------------------------------|--------------------------|------------------|--------------------------|
| Review and comp       | plete                                                                                                    | Finish                   | •                | :                        |
|                       | UNAVAILABLE, THE AMOUNT DUE TO BE PAID WILL BE SENT VIA PAPER CHECK.                                                                                                    |                          | ^                | F                        |
| Start                 | DIRECT DEPOSIT ACCOUNT #1 TYPE (CHOOSE ONLY ONE): CHECKING SAVINGS 65 % OF CHECK<br>NAME OF FINANCIAL INSTITUTION: CITI BANK                                                                                                    |                          |                  | $\underline{\downarrow}$ |
|                       | ROUTING # 031176120 ACCOUNT # 60064                                                                                                    |                          |                  | ē                        |
|                       | DIRECT DEPOSIT ACCOUNT #2 TYPE (CHOOSE ONLY ONE): □ CHECKING ⊠ SAVINGS 35_ % OF CHECK         NAME OF FINANCIAL INSTITUTION: KEYBANK         ROUTING # 123654987       ACCOUNT # 300521         DEPOSITOR/PAYEE CERTIFICATION & AUTHORIZATION         IN SIGNING THIS FORM, I AUTHORIZE THE NEW YORK STATE INSURANCE FUND TO DIRECT PAYMENTS TO THE FINANCIAL INSTITUTION(S), NAMED ABOVE FOR DEPOSIT INTO THE DESIGNATED ACCOUNT(S), I CERTIFY THAT I AM ENTITLED TO RECEIVE THE UNDERLYING COMPENSATION PAYMENTS OR SETTLEMENT PROCEEDS, AND CIRCUMSTANCES ENTITLEMENT TO RECEIVE FAYMENTS HAVE NOT CHANGED, I MUST NOTIFY NYSIF. I UNDERSTAND THAT TO APPLY FOR DIRECT DEPOSITS I MUST PROVIDE AN EMAIL ADDRESS.         SIGNATURE:       Signature |                          |                  | <b>€</b><br>100%<br>◯    |
| Powered by Powered by | English (US) 🔻 Copyri                                                                                                    | right © 2025 Docusign, I | nc. All rights r | eserved                  |

The screen will again gray out the document, and a pop-up box will open. The user must enter their full name in the corresponding field. DocuSign will convert the name into a signature. Once a signature has been created, click **ADOPT AND SIGN** to electronically sign the document.

| Confirm your name, initials, and signature.<br>Full Name<br>Sarah A Ragnar                          | Initials<br>SR                                                   |
|----------------------------------------------------------------------------------------------------|------------------------------------------------------------------|
| Full Nome<br>Sarah A Ragnar                                                                         | SR                                                               |
|                                                                                                    |                                                                  |
| PREVIEW                                                                                             | Change St                                                        |
| Select Style Draw PREVIEW                                                                           | Change St                                                        |
| Saralu & Kagnar SR                                                                                  |                                                                  |
| By selecting Adopt and Sign, I agree that the signature and initials will be the electronic repress | entation of my signature and initials for all purposes when I (o |

DocuSign will insert the signature into the application document.

Once DocuSign is completed and accepted, a confirmation message will be displayed, and no further action is required from the user at this time. The user may click the Go Back button to return to Direct Deposit Account Management.

# Log In to Your NYSIF DB/PFL Claimant Account

Log in to your account. Your account home page will display information about your claim.

#### DB Claimant Account Information Choose "DBL Links" to view other menu options. Welcome testdblClm2015, Claimant Name: MARY JONES 0 DBL Links Home Account Address: 38 MAYER DRIVE City, State, Zip: ANYTOWN, NY 00001 **Disability Benefits Online Services** Phone Number: (111) 234-5678 Claim Services **Direct Deposit** s== Ô. Last Check Date: 11/5/2019 Account Home Enroll/Manage Direct Deposit Where's My Check? Last Check Amount: \$94.20 DC-5 Updated Medical Form Need Help? Case Manager: Susan Tester Forms Claimant User Guide Get Claims Help Case Manager Phone: (111) 987-6543 Frequently Asked Questions Case Manager Email: testing@nysif.com **Open Claims** Claim Number **Disability Date** 9876543 10/10/2019 View Details

#### **View Details**

Click "View Details" from your home page to see a summary of your benefit payments and a list of payments made.

| Claim De      | etail         |             |          |         |        |            |               |        |
|---------------|---------------|-------------|----------|---------|--------|------------|---------------|--------|
| Claima        | ant: Mary J   | ones        |          |         |        |            |               |        |
| Benefit Ra    | ate: \$170.0  | D           |          |         |        |            |               |        |
| S             | SN: ***_**-6  | 683         |          |         |        |            |               |        |
| Weeks Pa      | aid: 3.75     |             |          |         |        |            |               |        |
| Pho           | ne: (111) 2   | 34-5678     |          |         |        |            |               |        |
| Paid to Da    | ate: \$637.5  | )           |          |         |        |            |               |        |
| Assur         | ed: ACME      | FENCE CO    |          |         |        |            |               |        |
| Last Check Da | ate: 11/5/20  | 19          |          |         |        |            |               |        |
| Disability Da | ate: 10/10/2  | 019         |          |         |        |            |               |        |
| Next Pay Da   | ate:          |             |          |         |        |            |               |        |
| Payee         | Begin<br>Date | End<br>Date | Gross    | FICA    | Liens  | Net<br>Amt | Check<br>Date | Check# |
| MARY JONES    | 10/31/19      | 11/7/19     | \$297.50 | \$7.80  | \$0.00 | \$289.70   | 11/5/19       | 712106 |
| MARY JONES    | 10/17/19      | 10/31/19    | \$340.00 | \$26.01 | \$0.00 | \$313.99   | 10/29/19      | 71179  |

#### **Obtain a DC-5 Updated Medical Form**

If you need to download a new medical form to provide to your doctor, you can obtain one by logging in to your online account.

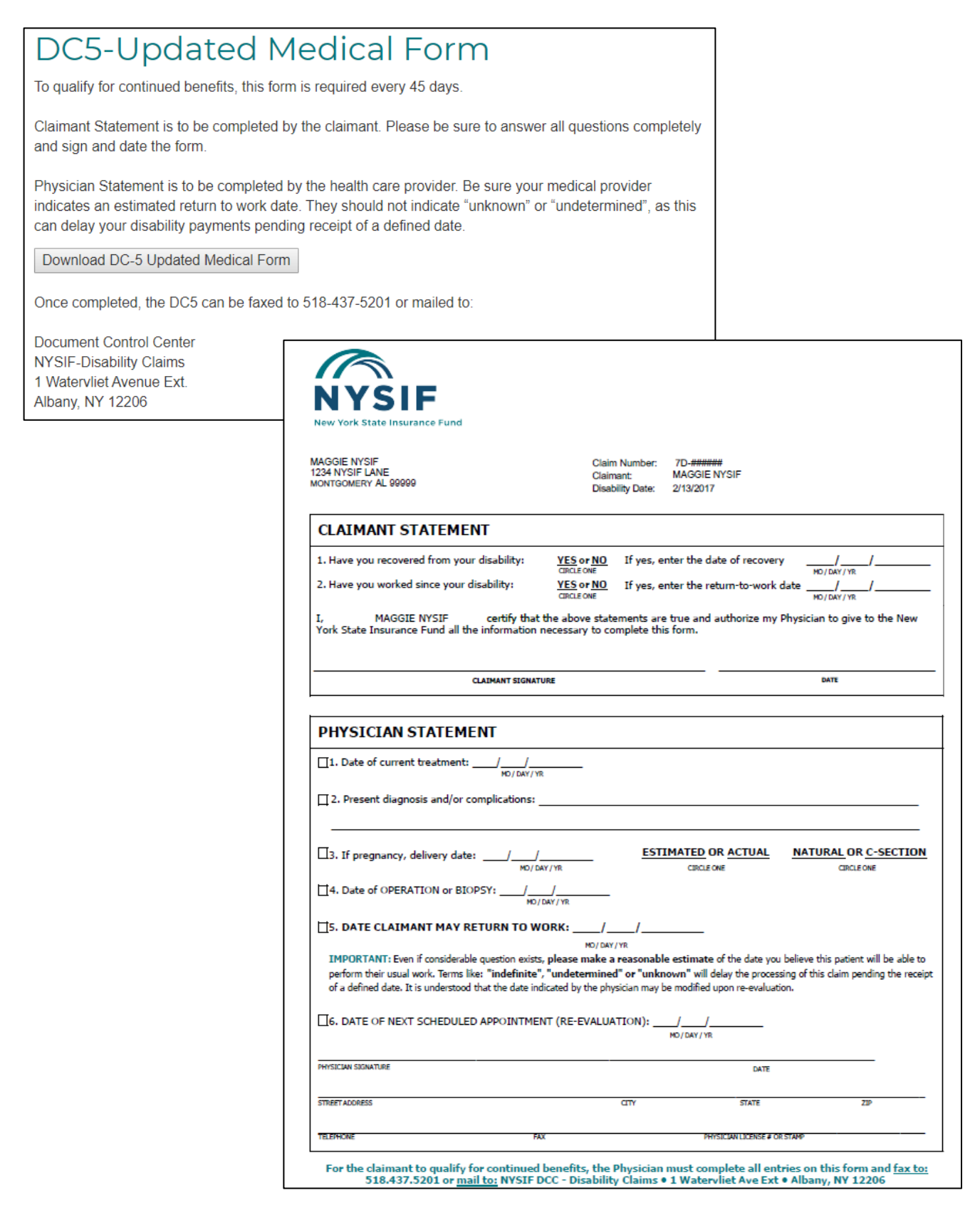

# **Disability Benefits/PFL Claimant Direct Deposit Enrollment**

#### **Before Enrolling**

- Claimants that live outside the US must submit a paper direct deposit application.
- Claimants without a Social Security Number cannot create a NYSIF online account, and therefore cannot apply online, but they may contact their case managers to request a paper direct deposit application.
- Claimants that utilize a bank outside of the US banking system are not eligible for direct deposit.

To sign up for direct deposit, click the "Enroll/Manage Direct Deposit" link. The Direct Deposit -Overview page will be displayed. Check the box of the claim you'd like to enroll. Choose **Begin Sign Up** to continue. (The example below displays a claimant who was previously on direct deposit, unsubscribed, and is now eligible to reinstate their direct deposit.)

| This is an overview of the claims managed by your NYSIF online acc<br>From here you can enroll in and/or manage direct deposit for your 1<br>To enroll multiple claims at once in direct deposit, place a check ner | ount.<br>YYSIF claims and check the status of your registered claims<br>xt to the ones you want and click 'Begin Sign Up'. |
|----------------------------------------------------------------------------------------------------|----------------------------------------------------------------------------------------------------|
|                                                                                                    |                                                                                                    |

This image displays a claimant who is already enrolled in direct deposit.

| DBL Claim: | 000001 |
|------------|--------|
|------------|--------|

Current Status: On ACH Unsubscribe

Update Bank

- Your Last 4 of SSN must be numeric values. These must match what was entered when the claim was registered for an online account.
- Date of Birth must be entered as mm/dd/yyyy format with leading zeroes for single digits. (ex. 06/03/1967)

Choose NEXT.

| If your current residence is outside the United States, you i<br>If your bank is outside the U.S., you are not eligible for direr<br>Please be sure to enter your first and last names exactly as<br>while your name has a hyphen or an apostrophe, it might | nust comple<br>ct deposit.<br>they appear<br>not be repre | ete and mail the reg<br>r on the most recen<br>sented as such in ou | istration form to<br>t check you rece<br>ur systems. | apply for direct | deposit.<br>This may mean that |
|----------------------------------------------------------------------------------------------------|-----------------------------------------------------------|---------------------------------------------------------------------|------------------------------------------------------|------------------|--------------------------------|
| DB Claim: 000001                                                                                                    |                                                           |                                                                     |                                                      |                  |                                |
| First Name                                                                                                    |                                                           |                                                                     |                                                      |                  |                                |
| Middle Initial                                                                                                    |                                                           |                                                                     |                                                      |                  |                                |
| Last Name                                                                                                    |                                                           |                                                                     |                                                      |                  |                                |
| Last 4 of your SSN                                                                                                    |                                                           |                                                                     |                                                      |                  |                                |
| Date of birth<br>mm/dd/yyyy                                                                                                    |                                                           |                                                                     |                                                      |                  |                                |
| Authorizations & Understandings                                                                                                    |                                                           |                                                                     |                                                      |                  |                                |
|                                                                                                    | Previo                                                    | us                                                                  |                                                      |                  |                                |

| - f                                                                       | Authorizations & Understandings                                                                                                    |
|---------------------------------------------------------------------------|----------------------------------------------------------------------------------------------------|
| e is outside the Unite<br>the U.S., you are not<br>at of benefits, please | <ul> <li>CLAIMANT'S RIGHTS</li> <li>This form is optional. You have the right to receive your disability benefits or settlement proceeds by paper check in the mail.</li> <li>You have the right to cancel the direct deposit at any time by logging into your NYSIF Customer account and selecting the "Unsubscribe" link for direct deposit, or by contacting your case manager. You can lookup your case manager contact information at www.nysif.com and click Find my Case Manager located in the Quicklinks.</li> </ul> |

# **Contact Information for DB/PFL Claimants**

On the this screen, the claimant's name, address, claim number and email address will be prepopulated from previous screens, and these fields will be designated as read only. Enter your phone number(s) to proceed. (Day Phone is required. The field will accept 10 numeric characters (no dashes). Night Phone is optional.)

| DBL Claim: 999000                       |               |               | DD Applicant: MARY TYLER MOORE          |  |  |
|-----------------------------------------|---------------|---------------|-----------------------------------------|--|--|
| Address Information                     |               |               | Contact Information                     |  |  |
| Address<br>Please do not use a PO box   |               |               | Day Phone                               |  |  |
| Address 2<br>Please do not use a PO box |               | Evening Phone |                                         |  |  |
| City                                    | State<br>NY Y | Zip<br>13069  | Email Address<br>TESTING123@TESTING.COM |  |  |

# **Financial Institution Information for DB/PFL Claimants**

All fields are required:

- **Financial Institution** is the bank where the user has the related account.
- The Account Type is a drop down selectable menu with options of either Checking or Savings.
- The **Account Number** must be between 4 and 16 characters and must be all numeric.
- The **Routing Number** is a 9-digit number on the bottom of all checks or deposit slips. The Routing Number identifies the financial institution.

| Bank Information         |    |
|--------------------------|----|
| Financial Institution    |    |
| KeyBank                  |    |
|                          |    |
| Account type<br>Checking | ~  |
| Checking                 |    |
| Routing Number           | _  |
| 999000111                | 5= |
|                          |    |
| Re-enter Routing Number  |    |
|                          |    |
| Account Number           |    |
| 010102020303             | 5= |
|                          |    |
| Re-enter Account Number  |    |
|                          |    |

At the bottom of the page is Depositor/Payee Certification & Authorization language. Please review. The user is agreeing to this disclaimer by clicking the "Electronic Signing" button.

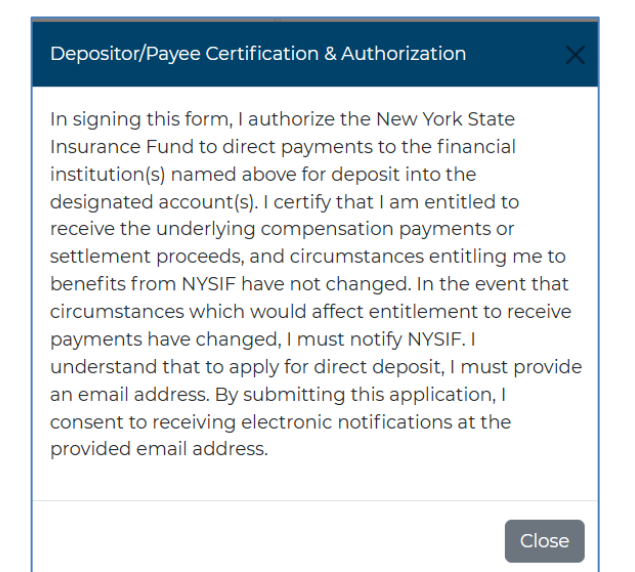

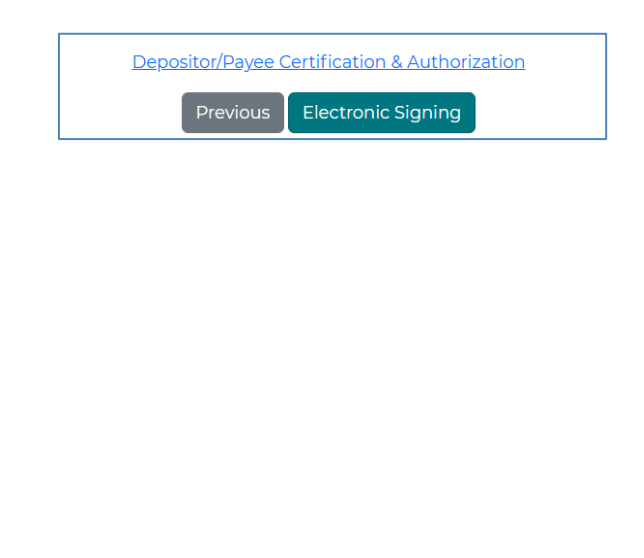

# **DocuSign Info for DB/PFL Claimants**

After clicking the Electronic Signing button, you will be asked to confirm that you wish to proceed with eSignature.

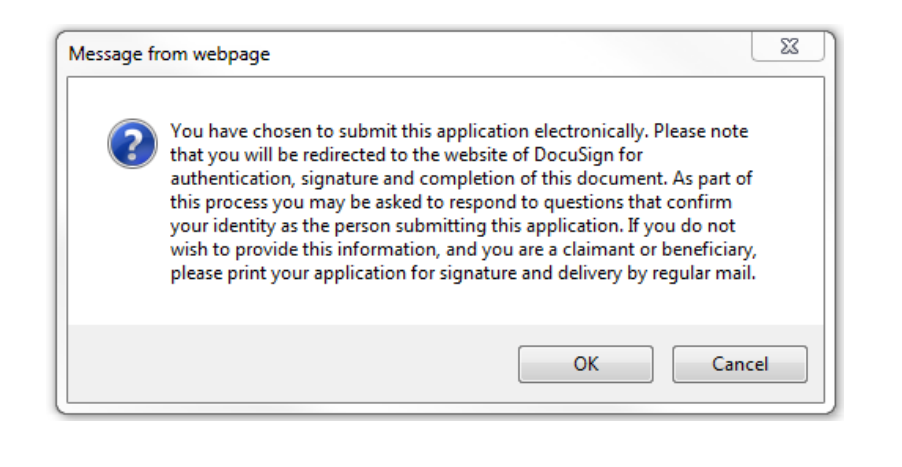

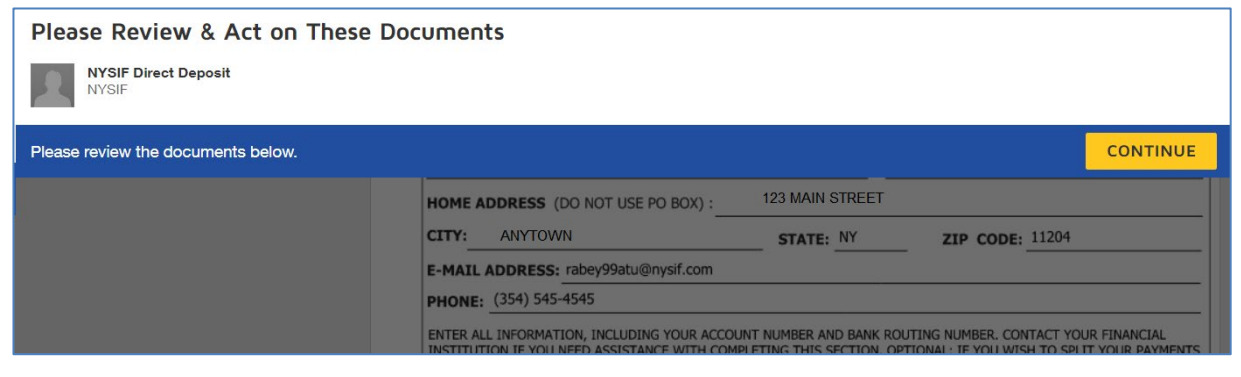

| DocuSign              |                                                                                                    |                 |                |            |           |
|-----------------------|----------------------------------------------------------------------------------------------------|-----------------|----------------|------------|-----------|
| Review and com        | plete                                                                                                    | F               | Finish         | -          | :         |
| Start                 | DIRECT DEPOSIT ACCOUNT (CHOOSE ONLY ONE): CHECKING SAVINGS                                                                                                    |                 |                |            | Ē<br>⊻    |
|                       | NAME OF FINANCIAL INSTITUTION: KEYBANK         ROUTING # 123654987       ACCOUNT # 300521         DEPOSITOR/PAYEE CERTIFICATION & AUTHORIZATION         IN SIGNING THIS FORM, I AUTHORIZE THE NEW YORK STATE INSURANCE FUND TO DIRECT PAYMENTS TO THE FINANCIAL                                                                                                    |                 |                |            |           |
|                       | INSTITUTION(S) NAMED ABOVE FOR DEPOSIT INTO THE DESIGNATED ACCOUNT(S). I CERTIFY THAT I AM ENTITLED TO<br>RECEIVE THE UNDERLYING COMPENSATION PAYMENTS OR SETTLEMENT PROCEEDS, AND CIRCUMSTANCES ENTITLING ME TO<br>BENEFITS FROM NYSIF HAVE NOT CHANGED. IN THE EVENT THAT CIRCUMSTANCES WHICH WOULD AFFECT ENTITLEMENT TO<br>RECEIVE PAYMENTS HAVE CHANGED, I MUST NOTIFY NYSIF. I UNDERSTAND THAT TO APPLY FOR DIRECT DEPOSITS I MUST<br>PROVIDE AN EMAIL ADDRESS. BY SUBMITTING THIS APPLICATION, I CONSENT TO RECEIVING ELECTRONIC NOTIFICATIONS<br>AT THE PROVIDED EMAIL ADDRESS. |                 |                |            | ŧ         |
|                       | SIGNATURE: DATE:                                                                                                    |                 |                |            | 100%<br>Q |
| Powered by Powered by | English (US) 🔻 Copy                                                                                                    | yright © 2025 D | Docusign, Inc. | All rights | eserved   |

The screen will again gray out the document, and a pop-up box will open. The user must enter their full name in the corresponding field. DocuSign will convert the name into a signature. Once a signature has been created, click **ADOPT AND SIGN** to electronically sign the document.

| Confirm your name, initials, and signature.                                                                                                    |                                                                                                    |
|----------------------------------------------------------------------------------------------------|----------------------------------------------------------------------------------------------------|
| Full Name                                                                                                    | Initials                                                                                                    |
| Sarah A Ragnar                                                                                                    | SR                                                                                                    |
| Select Style Drew PREVIEW                                                                                                    | Change                                                                                                    |
| Sarah A Kagnar SK<br>2015D7578287492                                                                                                    |                                                                                                    |
| By selecting Adopt and Sign, I agree that the signature and initials will be the                                                                                | he electronic representation of my signature and initials for all purposes when                                                         |
| By selecting Adopt and Sign, I agree that the signature and initials will be the<br>my agent) use them on documents, including legally binding contracts - just | he electronic representation of my signature and initials for all purposes when<br>it the same as a pen-and-paper signature or initial. |

Once DocuSign is completed and accepted, a confirmation message will be displayed, and no further action is required from the user at this time. The user may click the Go Back button to return to Direct Deposit Account Management.

DocuSign will insert the signature into the application

document.

# **Managing Direct Deposit (All Claims)**

Whether a user signed up for direct deposit electronically or by paper, they will have the ability to manage their direct deposit information by logging into their online account. Online, users will be able to update bank account information, unsubscribe or reinstate their direct deposit.

Please note if a DD application is mailed to NYSIF, the changes will not become effective until the application is both received and processed by NYSIF staff. Payments will continue to be sent to the bank account on file in the interim.

#### **Link Additional Claims**

In the drop-down under your account name, choose **Account Management** screen. Then choose **Link Account**.

| $\checkmark$ | Link Account                                                                           |
|--------------|----------------------------------------------------------------------------------------|
|              | Here you can add a new Disability Benefits<br>Claimant account to the current account. |
|              | Link Account                                                                           |

Initially only the claim number used to register for an online account will be displayed. Here, claimants can link additional claims to their online account. You can then enroll multiple workers' compensation, ATF, or DB claims in direct deposit.

On the Link New Account page, you can link any other workers' compensation, aggregate trust fund, or disability benefit claims to your Claimant online account.

This step will validate that each claim is eligible to enroll in direct deposit. This is the same validation process that occurs when creating an online account.

- A valid **Claim Number**.
- The last 4 digits of the claimant's Social Security Number.
- The **Zip Code** must be the zip code on file for the claimant.
- **Date of Birth** must be entered as mm/dd/yyyy format with leading zeroes for single digits.
- The claimant must check the box for <u>User Agreement and Privacy</u> <u>Policy</u> and then click Submit.

Once submitted, the system will verify the entered information is acceptable, valid and correct.

| ou are currently logged in as a<br>vith NYSIF you can add that to                                                                                                | Claimant under the username MTMOORE99 . If you have Df this online account. (If it does not already exist and is ready to                                                                                                    | 3L/WC/ATF Claim ac<br>be consolidated.) |
|----------------------------------------------------------------------------------------------------|----------------------------------------------------------------------------------------------------|-----------------------------------------|
| Disability Benefits Ser                                                                                                    | vices                                                                                                    |                                         |
| You will need your NYSIF cl<br>will be prompted to enter t<br>required information ( <u>SSN</u> ,<br>information. If you are an A<br>online account, please cont | laim number and a valid email address to begin. Beneficiaries<br>the claim number of the deceased claimant. For all other<br><u>DOB</u> , Zip), the beneficiary should enter his/her own<br>TF Claimant or beneficiary having an issue registering for an<br>tact your ATF Case Manager |                                         |
| Claim Number                                                                                                    |                                                                                                    |                                         |
| Enter only the string of numbers                                                                                                    | prior to or following the dash:                                                                                                    |                                         |
| 12345678-123 would be entered a                                                                                                    | as 12345678                                                                                                    |                                         |
| 6D-789876 would be entered as 7                                                                                                    | 789876                                                                                                    |                                         |
| Last 4 Digits of <u>SSN</u>                                                                                                    |                                                                                                    |                                         |
| Numbers only, no dashes                                                                                                    |                                                                                                    |                                         |
| Mailing Zip Code                                                                                                    |                                                                                                    |                                         |
| Date Of Birth                                                                                                    |                                                                                                    |                                         |
| mm/dd/aaay                                                                                                    |                                                                                                    | <b>#</b>                                |

# New Account Added

New claim has been added to your current Workers Compensation Claimant account. Now you may access Claim information for each of your NYSIF Claims with the common username - TesterXX

Return to the Admin Console.

Clicking the link to return to the Admin Console will allow the user to continue linking additional claims to the online account. This process may be repeated until all desired claims have been added. Additional open claims can be linked to the online account at any time.

Each time an additional claim is linked to the account, a confirmation email will be sent to the address of the online account.

Once multiple claims are linked to the account, the Account Management page should display all linked claims. The Direct Deposit Status column will display the available options to enroll (or manage) direct deposit for each claim.

| NYSIF's Online Direct Deposit - Account<br>Management        |                                                  |                                       |  |  |  |  |
|--------------------------------------------------------------|--------------------------------------------------|---------------------------------------|--|--|--|--|
| From here you can sign up yo                                 | our NYSIF claims for direct deposit and check    | the status of your registered claims. |  |  |  |  |
| Click the "Sign Up" button new                               | t to the claim you wish to register for direct o | leposit to start the process.         |  |  |  |  |
| You will be asked later in the                               | process if you would like to add another clain   | n before finalizing sign up.          |  |  |  |  |
| Your claims at a glance<br>If you would like to link additic | nal claims to your nysif.com account, please     | e <u>click here</u>                   |  |  |  |  |
| Claim Number Claim Type Direct Deposit Status                |                                                  |                                       |  |  |  |  |
| 00112233                                                     | Workers' Compensation                            | Manage Unsubscribe                    |  |  |  |  |
| 99887766                                                     | Workers' Compensation                            | Sign Up                               |  |  |  |  |
| 665544                                                       | Disability                                       | Reinstate                             |  |  |  |  |

## **Enroll Multiple Claims in Direct Deposit**

Once any additional claims are linked to the online account they can be enrolled in direct deposit. Any claims already enrolled in direct deposit will display "Manage" and "Unsubscribe" buttons. Any linked claims not yet enrolled in direct deposit will display a "Sign Up" button (shown above).

Click the <u>Sign Up</u> button next to the claim you'd like to enroll in direct deposit. This will follow the same procedure as your first claim. **Each claim enrolled in direct deposit may use a different bank account if desired.** 

If multiple claims have already been linked to the online account, the Direct Deposit Sign Up – Financial Institution Information page will also display a button to Enroll Another Claim.

| ROUTING                                                                                                    | ACCOUNT                                                                                                    | CHECK                                                                                                    |                                                                                                    |                                                                                                    |
|----------------------------------------------------------------------------------------------------|----------------------------------------------------------------------------------------------------|----------------------------------------------------------------------------------------------------|----------------------------------------------------------------------------------------------------|----------------------------------------------------------------------------------------------------|
| DEPOSITOR/PAYEE                                                                                                    | E CERTIFICATION                                                                                               | & AUTHORIZATION                                                                                                    |                                                                                                    |                                                                                                    |
| IN SIGNING THIS FO<br>DEPOSITED INTO T<br>COMPENSATION PA<br>YORK STATE INSU<br>THAT THIS CONSE<br>AWARDED BENEFI<br>NYSIF. | ORM, I AUTHORIZI<br>HE DESIGNATED<br>AYMENTS OR SET<br>RANCE FUND TO I<br>NT DOES NOT AUT<br>TS. IN THE EVENT | MY NEW YORK STATE INSU<br>ACCOUNT AT THE FINANCIAL<br>TLEMENT PROCEEDS AND C<br>BEIT THE ACCOUNT IN ORD<br>HORIZE THE NEW YORK STA<br>THAT CIRCUMSTANCES WHI | INCE FUND PAYMENTS TO BE SENT TO THE FINA<br>INTERNATION NAMED. I CERTIFY THAT I AM ENTITL<br>CUMSTANCES ENTITLING ME TO BENEFITS HAVY<br>TO RECOVER ANY CREDITS DEPOSITED IN ERR<br>E INSURANCE FUND TO RECOVER ALLEGED OVE<br>4 WOULD AFFECT ENTITLEMENT TO RECEIVE PA | ANCIAL INSTITUTION NAMED ABOVE TO BE<br>LED TO RECEIVE THE UNDERLYING<br>E NOT CHANGED. I AUTHORIZE THE NEW<br>KOR BY ANY LAWFUL MEANS. I UNDERSTAND<br>RPAYMENTS OF ESTABLISHED AND<br>YMENTS HAVE CHANGED, I MUST NOTIFY |
| Clicking Electronic                                                                                                    | Signing' below will t                                                                                         | ake you to DocuSign, our secure                                                                                                    | electronic signature agent.                                                                                                    |                                                                                                    |
| "If you have additiona<br>By doing so, you will                                                                             | al claims under you<br>be sent back to the                                                                    | online account that you would i<br>direct deposit account manager                                                                                            | e signed up for direct deposit, you may click 'Enroll An<br>ant page where you can select an additional claim for r                                                                                                    | other Claim' now.<br>signup.                                                                                                    |
| Electronic Signing                                                                                                    | Enroll Anothe                                                                                                 | r Claim                                                                                                    |                                                                                                    |                                                                                                    |

Clicking the <u>Enroll Another Claim</u> button will bring the user back to the Account Management page so that the user may select the next claim they would like to enroll. If multiple claims were enrolled at the same time, the user will enter an electronic signature on each separate Direct Deposit Authorization Application when completing the DocuSign process.

|                  | Done! Select Finish to send the completed document |                                                                                                    |                                                                                                    |                                                                                                    |          | FINISH | OTHER ACTIONS * |  |
|------------------|----------------------------------------------------|----------------------------------------------------------------------------------------------------|----------------------------------------------------------------------------------------------------|----------------------------------------------------------------------------------------------------|----------|--------|-----------------|--|
|                  |                                                    | Q                                                                                                    | Q 🗗 🖶 🗇                                                                                                    |                                                                                                    |          |        |                 |  |
|                  |                                                    | DIRECT DEPOSIT ACCOUNT SET UP (YOU MUST                                                                                                    | CHOOSE ONE) : CHECKING                                                                                                    | SAVINGS                                                                                                    |          |        |                 |  |
|                  |                                                    | (FILL IN ALL INFORMATION INCLUDING YOUR ACCOU<br>FINANCIAL INSTITUTION IF YOU NEED HELP WITH CO                                                                                                    | INT NUMBER AND BANK ROUTING NU<br>MPLETING THIS SECTION.)                                                                                                    | MBER. CONTACT YOUR                                                                                          |          |        |                 |  |
| Click the vellow |                                                    | NAME OF FINANCIAL INSTITUTION: Iron Bank of                                                                                                    | Braavos                                                                                                    |                                                                                                    |          |        |                 |  |
| FINISH button to |                                                    | ROUTING # 123456789                                                                                                    | ACCOUNT # 1234                                                                                                    |                                                                                                    |          |        |                 |  |
| submit vour      |                                                    | DEPOSITOR/PAYEE CEP                                                                                                    | TIFICATION & AUTHORIZATION                                                                                                    |                                                                                                    |          |        |                 |  |
| application and  |                                                    | IN SIGNING THIS FORM, I AUTHORIZE MY NEW YOR<br>FINANCIAL INSTITUTION NAMED ABOVE TO BE DE<br>INSTITUTION NAMED. I CERTIFY THAT I AM ENTITLE<br>OR SETTLEMENT PROCEEDS, AND CIRCUMSTANCES<br>IN THE EVENT THAT CIRCUMSTANCES WHICH W | K STATE INSURANCE FUND PAYMENT<br>POSITED INTO THE DESIGNATED ACC<br>D TO RECEIVE THE UNDERLYING COM<br>ENTITLING ME TO BENEFITS HAVE NC<br>IOULD AFFECT ENTITLEMENT TO RI | S TO BE SENT TO THE<br>COUNT AT THE FINANCIAL<br>IPENSATION PAYMENTS<br>DT CHANGED.<br>ECEIVE PAYMENTS HAVE |          |        |                 |  |
|                  |                                                    | CHANGED, I MUST NOTIFY NYSIF.                                                                                                    |                                                                                                    |                                                                                                    |          |        |                 |  |
| enrollment.      |                                                    | SIGNATURE: SARAH RAGMAR                                                                                                    | DATE: 01-                                                                                                    | 27-2017                                                                                                    |          |        |                 |  |
|                  |                                                    |                                                                                                    |                                                                                                    |                                                                                                    |          |        |                 |  |
|                  |                                                    | MAIL CC<br>DOCU<br>NEW YO<br>AL                                                                                                    | MPLETED APPLICATION TO:<br>MENT CONTROL CENTER<br>RK STATE INSURANCE FUND<br>WATERVILET AVE EXT<br>BANY NY 12206-1649                                                      |                                                                                                    |          |        |                 |  |
|                  |                                                    | Form DD-APT-WCF Version 2 (02/29/2016) [469/26294]                                                                                                    |                                                                                                    |                                                                                                    |          |        |                 |  |
|                  | 1451519                                            | _WCDBL.pdf                                                                                                    |                                                                                                    |                                                                                                    | 1 of 1   |        |                 |  |
|                  | Dee                                                | Sign Envelope ID: 62E1FA76-50A7-45D8-B864-41D78961CE83 NEW YORK STATE INSURANCE FUND                                                                                                    | DEMONSTRATION DOCL<br>PROVIDED BY DOCUSIG<br>1301 2nd Ave, Suite 2000<br>DIRECT DEROSIT: AUTHORIZ                                                                          | IMENT ONLY<br>IN ONLINE SIGNING SERVICE<br>• Seattle • Washington 98101 • (206) 2<br>ZATION APPLICATION     | 219-0200 |        |                 |  |
|                  |                                                    | TO RECEIVE DIRECT DEPOSIT OF BENEFITS, READ<br>INFORMATION IN SECTION II.                                                                                                    | SECTION I OF THIS FORM, THEN PRO                                                                                                    | DVIDE THE REQUESTED                                                                                         |          |        |                 |  |
|                  |                                                    |                                                                                                    | SECTION II                                                                                                    |                                                                                                    |          |        |                 |  |
|                  |                                                    | NAME (FIRST, MIDDLE, LAST) :                                                                                                    | NYSIF CLAIM NUM                                                                                                    | IBER:                                                                                                    |          |        |                 |  |
|                  |                                                    | SARAH A RAGNAR                                                                                                    | 53556667                                                                                                    |                                                                                                    |          |        |                 |  |
|                  |                                                    | HOME ADDRESS (DO NOT LISE DO POV) -                                                                                                    | 122 Main St. Ant 1B                                                                                                    |                                                                                                    |          |        |                 |  |

Your Account Management page will now display Manage and Unsubscribe buttons in the Direct Deposit Status column.

#### NYSIF's Online Direct Deposit - Account Management

From here you can sign up your NYSIF claims for direct deposit and check the status of your registered claims. Click the "Sign Up" button next to the claim you wish to register for direct deposit to start the process.

You will be asked later in the process if you would like to add another claim before finalizing sign up.

Your claims at a glance

If you would like to link additional claims to your nysif.com account, please click here

| Claim Number | Claim Type            | Direct Deposit Status |
|--------------|-----------------------|-----------------------|
| 00112233     | Workers' Compensation | Manage Unsubscribe    |
| 99887766     | Workers' Compensation | Manage Unsubscribe    |
| 665544       | Disability            | Manage Unsubscribe    |

#### **Unsubscribe Direct Deposit**

To remove a claim from direct deposit, choose "Unsubscribe" from your Account Management page.

| Direct Deposit Account Information for:                                                                                                    | TEST CLAIMANT                                                                                                    |  |
|----------------------------------------------------------------------------------------------------|----------------------------------------------------------------------------------------------------|--|
| Overview 🗐                                                                                                    | Update Bank Information 🏦                                                                                                    |  |
| This is an overview of the claims managed by your NYSIF online<br>From here you can enroll in and/or manage direct deposit for yo<br>To enroll multiple claims at once in direct deposit, place a check<br>WC Claim: 123456789<br>Current Status: On ACH<br>Update Bank Unsubscribe | account.<br>our NYSIF claims and check the status of your registered claims.<br>< next to the ones you want and click 'Begin Sign Up'. |  |

This will bring the user to NYSIF's Online Direct Deposit – Unsubscribe page. In order to remove the selected claim from direct deposit, the user must verify their name, the last 4 digits of their SSN, and their date of birth.

Click the UNSUBSCRIBE button after all information is entered. After the unsubscribe process has been completed, a confirmation message will display and an email will be sent to the address on file.

NYSIF's Online Direct Deposit - Unsubscribe

You have successfully unsubscribed from direct deposit. To return to direct deposit account management click here: Go Back

| nsub                                                    | scribe Claim: 123456789                                                                                                    |
|---------------------------------------------------------|----------------------------------------------------------------------------------------------------|
| Please<br>from o<br>Please<br>to stop<br>Once<br>any be | complete the form below to unsubscribe<br>direct deposit.<br>e note, it may take another cycle of payments<br>o this transaction.<br>your account is unsubscribed, you will receive<br>enefits due by paper check in the mail. |
| First N                                                 | lame                                                                                                    |
| Middle                                                  | e Initial                                                                                                    |
| Last N                                                  | ame                                                                                                    |
| Addre                                                   | ess<br>se do not use a PO box                                                                                                    |

We have received your request to unsubscribe from NYSIF direct deposit payments. It may take another cycle of payments to stop this transaction, after which your next scheduled payment will be mailed to the address we have on file.

Thank you.

Sincerely, NYSIF Online http://www.nysif.com/

#### **Update Direct Deposit Information**

To update the bank account information for a claim enrolled in direct deposit, click UPDATE BANK from your management page.

This will bring the user to NYSIF's Online Direct Deposit – **Update Account Information** page where the user can update their address or bank account information.

| Current Status: On ACH  |  |  |
|-------------------------|--|--|
| Update Bank Unsubscribe |  |  |

**Please note any changes to bank account information will require another signed application.** Changes will not be saved until an electronic signature is provided or a paper application is mailed to NYSIF.

Clicking Submit will bring the user to DocuSign. After the submitted updates have been electronically signed in DocuSign, the user will see a confirmation message and receive a confirmation email.

#### **Reinstate Direct Deposit**

To re-enroll one of your claims in direct deposit, click the Reinstate button from your Account Management page.

| ect Deposit Account Infor                                                                                                    | mation for: TEST CLAIMANT                                                                                                    |
|----------------------------------------------------------------------------------------------------|----------------------------------------------------------------------------------------------------|
|                                                                                                    | Overview 🕮                                                                                                    |
| This is an overview of the claims managed<br>From here you can enroll in and/or manag<br>To enroll multiple claims at once in direct o | by your NYSIF online account.<br>In direct deposit for your NYSIF claims and check the status of your registered claims<br>deposit, place a check next to the ones you want and click 'Begin Sign Up'. |
| WC Claim: 123456789<br>Current Status: Eligible for ACH                                                                                |                                                                                                    |
| Reinstate                                                                                                    | Begin Sign Up                                                                                                    |

From here reinstating direct deposit will follow the same path as the initial Direct Deposit Sign Up process.

# **Download the NYSIF Claim App**

The NYSIF Claim App can be found by searching **NYSIF Claim** in your phone's app store.

Get all the information you need about your workers' compensation or disability benefits/paid family leave claim right at your fingertips. Download our new **NYSIF Claim** mobile app for quick and easy access to real-time information about your claim(s), including:

- Check/Payment Status
- NYSIF Claim Number
- Case Manager Contact Information
- Claim Status
- Expanded Payment History
- Direct Deposit Set-up Link
- Notification Enrollment get alerts when a payment is issued

Workers' compensation claimants can also access their temporary prescription card and WCB Claim Number and enroll in notifications for upcoming hearing dates or independent medical exams.

If you already have a **nysif.com** online account, use your username and password to log in.

The mobile app is not yet available for Aggregate Trust Fund (ATF) claimants.

# **Create an Online Account via the NYSIF Claim App**

You will need your NYSIF claim number and a valid email address to begin. Beneficiaries will be prompted to enter the claim number of the deceased claimant. For all other required information (SSN, DOB, Zip), the beneficiary should enter their own information.

- Open the app; click the Create Account button.
- Over the next two pages enter required information: Claim Number, Last 4 of SSN, Mailing Zip Code, Date of Birth, First Name, Last Name, Middle Initial, Mobile Number & Email. Enter only the string of numbers prior to or following the dash: 12345678-123 would be entered as 12345678.
- The last page will ask you to create a username and password. The username has a minimum length of 8 characters and a max of 64. Password requirements: min 10 characters, max 32, at least one upper case, one lower case, one number, and one special character.
- The checkbox must be checked to agree to NYSIF's User Agreement and Privacy Policy prior to clicking Submit. A verification email will be sent within a few minutes. The link in the email must be clicked for the mobile app to become active.
- Enter the newly created username and password on the Login screen and click Login.

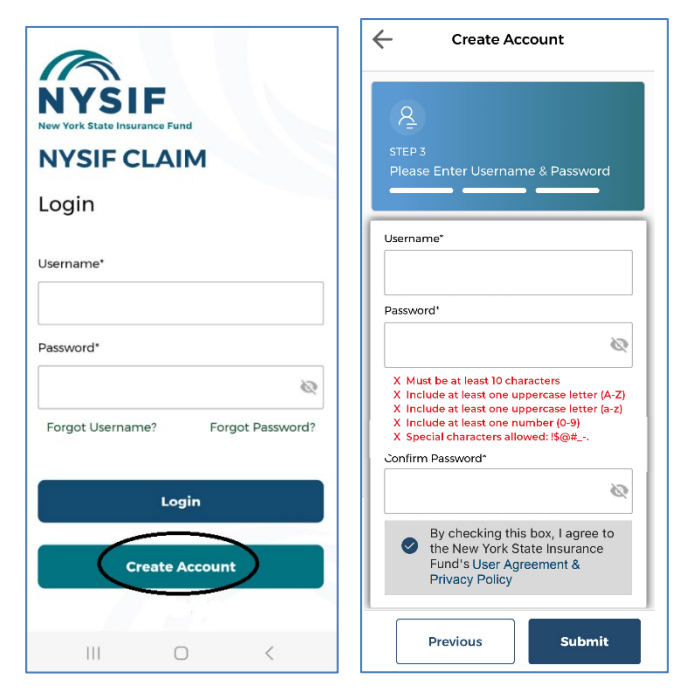

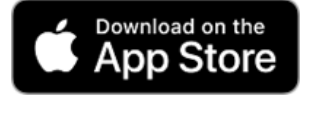

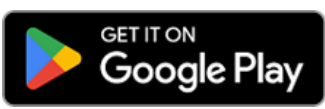

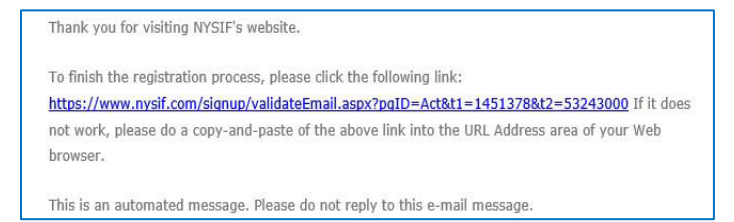

# **Enhanced Security MFA via the App**

NYSIF takes your privacy seriously. To protect the personal information of its customers, including health records, NYSIF has implemented an enhanced security feature (also known as multi-factor authentication) for all NYSIF online account holders. Enhanced security allows NYSIF to identify you as the true owner of your online account by adding a layer of protection against unauthorized access. **We do this by sending you a one-time passcode, in addition to requesting your username and password.** 

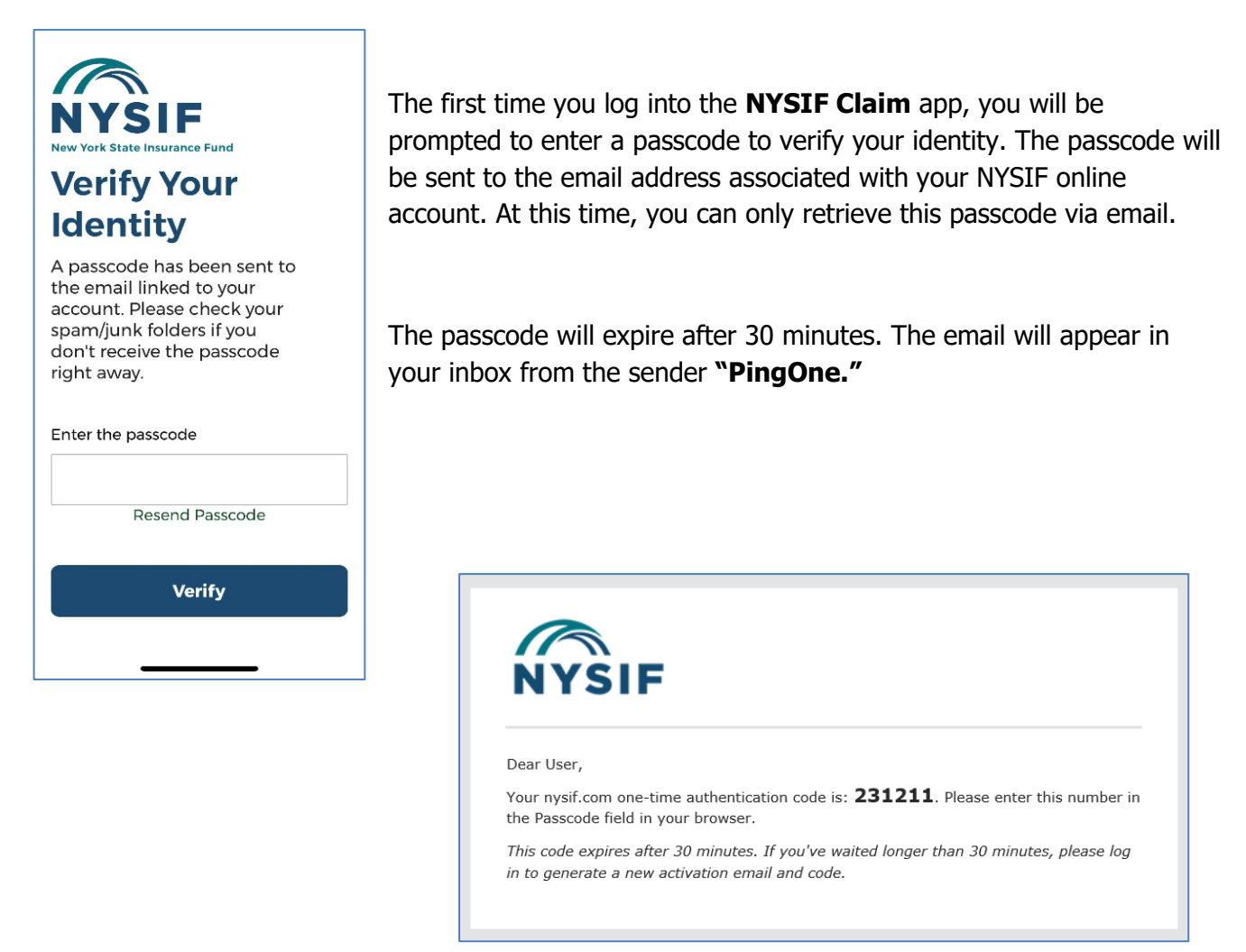

Enter the passcode in the field provided. Click "Verify." If authenticated, you will be directed to the app home page.

# Change Email/Phone

- On the home screen, choose More.
- From the More Menu page, click Manage Profile.
- From the Manage Profile page click View Profile.
- From the Profile page click on the box containing your Name/Email/Phone.
- Your name cannot be changed here. You may update your mobile number and email address. Click **Save.** You will receive a confirmation email.

# Account Management

#### Forgot Username and/or Password

- Open the App and the Login screen will appear.
- Click either Forgot Username or Forgot Password.
- The Forgot Username screen will require the Claim number and the email associated with the account.
- The Forgot Password screen will require the Username and the email associated with the account.
- You will receive an email in a few minutes with either the username or temporary password.
- When resetting a password, the user will be prompted to enter a new password that meets NYSIF's password requirements.

#### Change Password

- On the home screen, choose More.
- From the More Menu page click Manage Profile.
- From the Manage Profile page click Change Password.
- Enter the old password in the first box and the new password in the two lower boxes and click submit. The new password must meet NYSIF's password requirements.

# Forgot Username Corgot Username Enall\* Corgot Username Corgot Username Corg

| Old Passwor | d*     |  |
|-------------|--------|--|
| New Passwo  | rd*    |  |
|             |        |  |
| Confirm Pas | sword* |  |

Submit

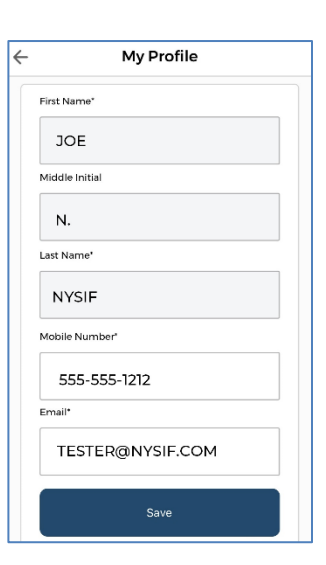

•

•

•

•

•

•

•

corner.

claim.

**Direct Deposit** 

Claim Mobile App.

#### **Terms & Conditions, Privacy Policy, About App**

Click on Direct Deposit. This will open a web browser

Login with the same Username and Password as the

Click the Direct Deposit Link and follow the prompts.

to log in to your **nysif.**com online account.

On the home screen, choose More, •

On the home screen, choose More.

- From the Manage Profile page, click View Profile. •
- The Profile screen provides links to the Terms & Conditions, Privacy • Policy and About App.

#### On the home screen, choose More. From the More Menu, click Manage Profile. •

Link or Remove Other Claims

On the home screen, choose **Select/Add** next to the claim number.

On the Link Claim page, enter the NYSIF Claim Number, last 4 of SSN,

zip code and Date of Birth. Click Link Claim. When linking, remember

Choose the "..." on the Manage Claim Numbers page to remove a linked

On the Manage Claim Numbers page, click the + in the top right

to enter only the string of numbers prior to or following the dash:

If you have both NYSIF workers' comp claims and disability benefits/

You can also manage your claim numbers from View Profile.

12345678-123 would be entered as 12345678.

app will automatically identify the type of claim.

**Biometrics/Notifications Settings** 

Choose your options for biometrics and notifications.

| 8  | Change Password | > |
|----|-----------------|---|
| °Ć | View Profile    | > |
| Û  | Notifications   |   |
|    | Biometric       |   |

#### Notifications Jul 21, 2023 Reminder: Your Workers Compensation Board Hearing is scheduled for Claim 8765430 on Monday, 7/24/2023 at 9:00 AM ET. Jul 17 2023 A Workers' Compensation Board Hearing is scheduled for Claim 8765430 on Monday, 7/24/2023 at 9:00 AM ET.

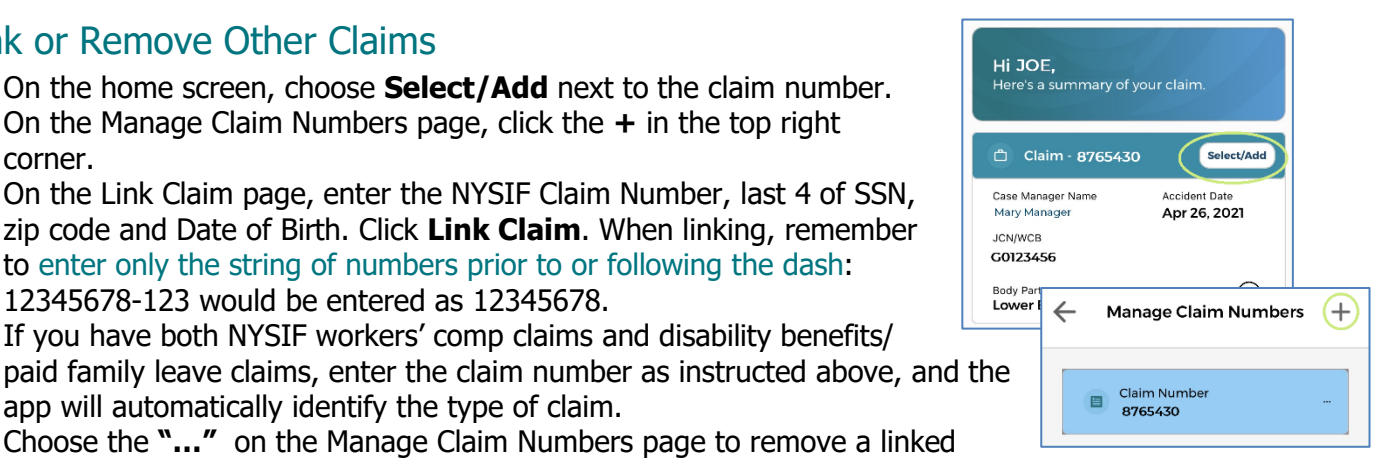

| ÷                | Menu                       |              | NYSIF                                                             |
|------------------|----------------------------|--------------|-------------------------------------------------------------------|
| 8                | Direct Deposit             | >            | Login                                                             |
| 0                | Link Claim                 | >            | USERNAME<br>PASSWORD                                              |
| 6                | Manage Profile             | >            | Login                                                             |
| <b>∱</b><br>Home | RX Card Mail Notifications | ••••<br>More | Forgot Password   Login Help<br>New to NYSIF<br>Create an Account |

| Set | tings                |   |
|-----|----------------------|---|
|     | Manage Claim Numbers | > |
| R   | Terms & Conditions   | > |
|     | Privacy Policy       | > |
| I   | About App            | > |

#### 4/29/25

## **Delete Your NYSIF Claim App Account**

- On the home screen, choose More.
- From the More Menu, click Manage Profile.
- Click Delete Account.
- Click Confirm on the delete confirmation pop-up.

Please note: uninstalling the app will not delete the encrypted data stored on the app. If your intention is to completely delete your **nysif.com** profile, you must first delete your account via the app, then uninstall the app.

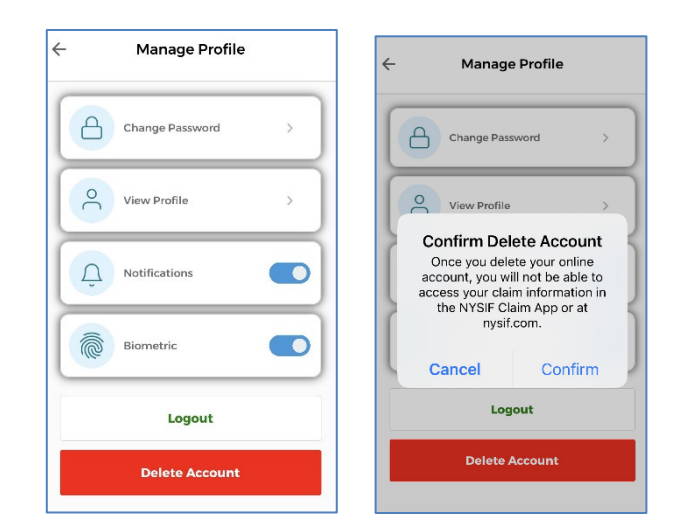

# **Claim App Features (WC claimants)**

#### Home Page Features

- View Accepted and Established Body Parts, Accident Date, WCB Number, Claim Number, Payment History, Upcoming IME and Hearing Dates
- Case Manager Contact Information
  - Click either the Case Manager Name or Mail icon on the bottom toolbar. This will open a pop-up.
  - Within the pop-up clicking on the email will start an email in the default mail app and clicking on the phone number will populate the phone number in the default phone app.
- Prescription Card
  - Clicking on Rx Card on the bottom toolbar will populate the prescription card for this claim if the claim is eligible for prescriptions.
- Switch Claims (If other claims are Linked)
  - Click on Select/Add next to the claim number.
  - $\circ$   $\;$  Click on the desired claim number to review.
- Notifications
  - Clicking Notifications on the bottom toolbar will open the notifications page. Notifications will be visible for 60 days unless manually deleted. Notifications may be deleted from the notification page by sliding them to the left.

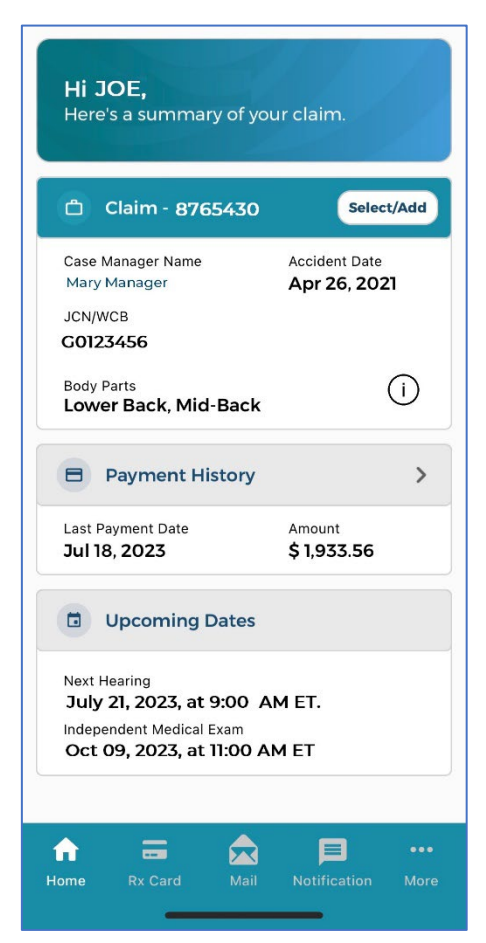

## **Expanded Payment History**

- Clicking on the caret symbol next to payment history opens an expanded history of the last 6 payments.
  - Clicking the caret on each payment will show the period covered in the check as well as whether the check was cashed or if the payment was made via direct deposit.
- Clicking on Download Payment Summary will download a PDF with all payments made on the claim. The user will need a PDF reader on the phone to view this file.

| Payment Hist                                                    | ory                           |
|-----------------------------------------------------------------|-------------------------------|
| Claim Number<br>8675430                                         |                               |
| Next Payment                                                    |                               |
| Your next payment is<br>scheduled to go out on<br>July 27, 2023 | \$1,933.56                    |
| Completed Payme                                                 | ents                          |
| Comp Payment<br>Jul 18, 2023                                    | <b>\$1,933.56 ∨</b><br>Check  |
| Comp Payment<br>Jul 14, 2023                                    | <b>\$ 1,933.56 ∨</b><br>Check |
| Comp Payment<br>Aug 24, 2022                                    | <b>\$600.00</b> ~<br>Check    |
| Comp Payment<br>Aug 16, 2021                                    | <b>\$300.00</b> ~<br>Check    |
| Download Payment                                                | Summary                       |

## Claim App Features (DB/PFL claimants)

#### Home Page Features

- View Claim Type, Date of Disability, Claim Number, Payment History, Important Dates
- Case Manager Contact Information
  - Click the Case Manager Mail icon on the bottom toolbar. This will open a pop-up.
  - Within the pop-up clicking on the email will start an email in the default mail app and clicking on the phone number will populate the phone number in the default phone app.
- Switch Claims (If other claims are linked)
  - Click on Select/Add next to the claim number.
  - $\circ$   $\;$  Click on the desired claim number to review.
- Notifications
  - Clicking Notifications on the bottom toolbar will open the notifications page. Notifications will be visible for 60 days unless manually deleted. Notifications may be deleted from the notification page by sliding them to the left.

| 9:50 🗭 🕸 🤻 🏹 Ġ 🎮                                                      | •          | 💐 5G л                                                     | 39% 🛎       |
|-----------------------------------------------------------------------|------------|------------------------------------------------------------|-------------|
| Hi JESSICA,<br>Here's a summai                                        | ry of your | claim.                                                     |             |
| 💄 Claim - 666                                                         | 5777       | Select                                                     | /Add        |
| Claim Type:<br>Disability Bene<br>Benefit Rate (i)<br>\$170 per week. | fits       | Date of Disabilit<br>May 1, 2019<br>Taxability (i)<br>None | y<br>)      |
| Payment H                                                             | listory    |                                                            | >           |
| Last Payment Date Jun 10, 2019                                        |            | Amount<br>\$ 338.44                                        |             |
| Important                                                             | Dates      |                                                            |             |
| Return-to-work date                                                   | on file:   | None                                                       |             |
|                                                                       |            |                                                            |             |
| Home FAQ                                                              | 📩<br>Mail  | Diffications                                               | •••<br>More |
| 111                                                                   | 0          | <                                                          |             |

## **Expanded Payment History**

- Clicking on the caret symbol next to payment history opens an expanded history of the last 6 payments.
  - Clicking the caret on each payment will show the period covered in the check as well as whether the check was cashed or if the payment was made via direct deposit.
- Clicking on Download Payment Summary will download a PDF with all payments made on the claim. The user will need a PDF reader on the phone to view this file.

| 11:19 🗭 ံ ሯ 🖯 🤨 ሯ 🔸                                  | 🛰 <b>5</b> G 🕼 100% 🗎                |
|------------------------------------------------------|--------------------------------------|
| – Payment                                            | History                              |
| Claim Number<br>666777                               |                                      |
| T-t-I D-id                                           |                                      |
| Total Gross:                                         | \$3564.4                             |
| Completed Payme                                      | ents                                 |
| Paid Family Leave<br>Benefit Payment<br>Aug 24, 2022 | <b>\$891.10 ∨</b><br>Direct Deposit  |
| Paid Family Leave<br>Benefit Payment<br>Aug 9, 2022  | <b>\$891.10 ∨</b><br>Direct Deposit  |
| Paid Family Leave<br>Benefit Payment<br>Jul 27, 2022 | <b>\$ 891.10 ∨</b><br>Direct Deposit |
| Paid Family Leave<br>Benefit Payment                 | <b>\$891.10 ∨</b><br>Paper Check     |

| 3:37 💬                                                                                                    | ≄ध⊗⊖∉∙                       |   | <b>¾ 5G</b> ₄ 100% 🗎                 |
|----------------------------------------------------------------------------------------------------|------------------------------|---|--------------------------------------|
| ← Payment History                                                                                             |                              |   |                                      |
| e C                                                                                                    | Claim Number<br>66777        |   |                                      |
| Total Paid<br>Total Gross: \$918<br>Total FICA Withheld: \$70.23<br>Total Net: \$847.77<br>Completed Payments |                              |   |                                      |
| Disabi<br>Payme<br>Sep 23,                                                                                    | lity Benefits<br>ent<br>2021 |   | <b>\$94.20</b> ∨<br>Direct Deposit   |
| Disabi<br>Payme<br>Sep 20,                                                                                    | lity Benefits<br>ent<br>2021 |   | <b>\$ 219.79</b> ∨<br>Direct Deposit |
| Disabi<br>Payme<br>Sep 10,                                                                                    | lity Benefits<br>ent<br>2021 |   | <b>\$ 313.99</b> ~<br>Paper Check    |
| Disabi<br>Payme<br>Sep 2, 2                                                                                   | lity Benefits<br>ent<br>1021 |   | <b>\$219.79</b> ∨<br>Paper Check     |
|                                                                                                    |                              | 0 | <                                    |